# Check-out automático maxPromotor

Índice

1.0 Cadastrando no Web 2.0 Acompanhamento pelo supervisor

# Produto: maxPromotor

#### Importante

O check-out automático no maxPromotor é um recurso muito importante para garantir que o promotor sempre inicie o dia sem uma visita em aberto. Com isso, o sistema realiza a finalização da visita de forma automática e envia todas as informações da visita, como resposta de pesquisas, fotos e respostas de tarefas feitas pelo promotor durante a visita.

Caso o promotor não tenha internet ou ocorra algum tipo de problema durante a execução do check-out automático, o sistema tentará executar a cada 15 minutos o envio dessas informações novamente.

Lembrando que: Para a realização do check-out automático, é necessário que o promotor tenha uma visita em aberto, ou seja, não ter executado o check-out manual.

## 1.0 Cadastrando no Web

1.1 Na tela inicial clique em configurações do usuário, através do menu lateral superior esquerdo ou

através do ícone no canto superior direito.

| Chris: Madrina Satemas<br>Chris: Madrinetor Versio: 2 | 23.06.002 |                          |                                                               |                       | Pesquisar fu                      | ncionalidade                              | P _      |                                          |
|-------------------------------------------------------|-----------|--------------------------|---------------------------------------------------------------|-----------------------|-----------------------------------|-------------------------------------------|----------|------------------------------------------|
| Galeria de Fotos                                      | Coaching  | Metas                    |                                                               |                       |                                   |                                           | Config   | urações do Sistema<br>urações do Usuário |
| Objetivos e Metas                                     |           |                          |                                                               |                       |                                   |                                           | & Associ | ar Usuário a Configuração                |
| Pesquisas e Tarefas                                   |           | Data Fim *<br>01/09/2023 |                                                               | Regional<br>Selectone |                                   | Filal<br>Selecione                        | & Permis | sões de Usuário por Perfi                |
| Jornada de Trabalho                                   |           |                          |                                                               |                       |                                   |                                           |          |                                          |
| Rotas e Agendas<br>Exportações                        | v         |                          | Progasar                                                      | Umpar                 |                                   |                                           |          |                                          |
| Configurações                                         |           |                          | Colaboradores:<br>Com Roteiro<br>Sem Roteiro<br>Fora de Rota: |                       | Média Ho<br>Média Ho<br>Média Der | as Trabalhada<br>as Ociosas<br>locamento: | ά.       |                                          |
| D Configurações do Usuário                            |           |                          |                                                               |                       |                                   |                                           |          |                                          |

1.2 Na tela a seguir clique no ícone de edição da opção que desejar.

| Usualite 1 - Maxim<br>PROMOTOR | or Versio: 2.23.05.002 |        |            |                                    | Pesquisar funcionalidade | P          | o; (i | * |  |
|--------------------------------|------------------------|--------|------------|------------------------------------|--------------------------|------------|-------|---|--|
| Consulta de Con                | figuração              |        | Descricilo |                                    |                          |            |       |   |  |
| Pesqusar                       | Novo                   | Limpie |            |                                    |                          |            |       |   |  |
|                                | Oddigo 🏫               |        |            | Descriptio O<br>Com cerca e jamada | C                        | Agtes      |       |   |  |
|                                | 3                      |        |            | Sem cenca e jornada                | C                        | 0          |       |   |  |
|                                | 4                      |        |            | configura/6/450 teste              | Ľ                        | ) <b>v</b> |       |   |  |

#### Voltar

1.3 Em Mobile - Android ative o parâmetro Habilitar Check-out Automático no Android e após isso, cadastrar um horário no parâmetro Horário de execução do check-out automático no Android.

# Artigos Relacionados

- Como trabalhar com a Pesquisa Coaching.
- Como trabalhar com
- Acompanhamento Online Check-out automático maxPromotor
- Como consultar o Relatório de Auditoria no maxPromotor
- Como consultar acompanhamento de Visita

| Oferta MaxPromotor Versilo 2.23.05.002                                      |                                                          | Pesquisar funcionalidade A | 0° [1] |
|-----------------------------------------------------------------------------|----------------------------------------------------------|----------------------------|--------|
| onfigurações                                                                |                                                          |                            |        |
| Gerais                                                                      |                                                          |                            |        |
| Corca Virtual                                                               |                                                          |                            |        |
| * Mobile - Android                                                          |                                                          |                            |        |
| Descriptio ©                                                                | Chave O                                                  | Valor                      |        |
| Obrigar a manter o GPS ativado                                              | CONFIG_OBRIGA_GPS_ATIVO                                  | Sm                         |        |
| Ocultar pesquisas vencidas                                                  | CONFIG_OCULTAR_PESQUEAS_VENCIDAS                         | Sim                        |        |
| Utilizar horário de trabalho                                                | CONFIG_UTILIZA_HORARIO_TRABALHO                          | Sim                        |        |
| 🗘 início do hosário de trabalho                                             | CONFIG_INICIO_HOPARIO_TPABALHO                           | 08:55                      |        |
| C) Fim do hosário de trabalho                                               | CONFIG_FIM_HORARIO_TRABALHO                              | 23:99                      |        |
| 🗘 Quantidade de minutos de tolerância para o horário de trabalho            | CONFIG_TOLERANCIA_MINUTOS_HORARIO_TRABALHO               | 0                          |        |
| Habilitar Checkout automático no Android ao sair do Ponto de Venda.         | CONFIG_UTILIZA_CHECKOUT_AUTOMATICO_NO_PDV                | Ø                          | ~>     |
| Raio máximo em metros para cerca virtual do Checkin/Checkout<br>automático. | CONFIG.RAID.CERCA_MRTUAL_CHECKIN_CHECKOUT_<br>AUTOMATICO | 400                        |        |
| O Horário de execução do check out automático no android                    | CONFIG_HORAPIO_CHECKOUT_AUTOMATICO                       | 22.59                      | 0      |
| 🗘 Inicio do horário de almogo                                               | CONFIGUNICIO_HORAFIO_ALMOCO                              | 16:00                      | 0      |
| A first to be design to show a                                              |                                                          | 11.01                      |        |

1.4 No aplicativo maxPromotor, após realizar o check-in, é realizado pelo maxPromotor o check-out automático no horário configurado. Com a execução do check-out, é notificado ao promotor a execução e envio das visitas e se tiver foto para enviar, notifica também.

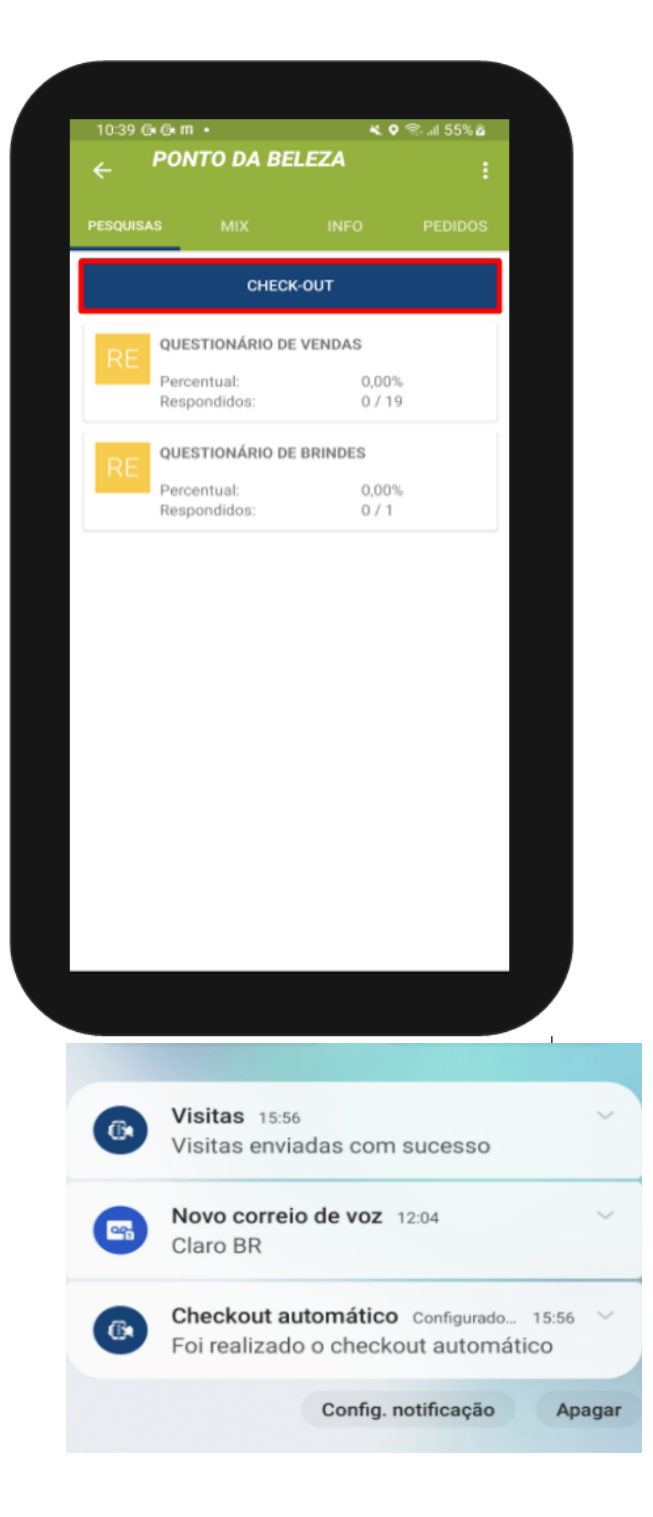

## 2.0 Acompanhamento pelo supervisor

2.1 Caso o supervisor queira verificar o registro, pode encontrar pelos seguintes meios; Na tela inicial

clique no ícone do lado esquerdo superior da tela e selecione a opção Atividades do Promotor e preencha de acordo e preencha as informações de acordo com o que deseja ter acesso no relatório.

|                                                    |                         | Charte Mathemater Venice 2.22.05.002 |            |                         | Pesquisar | rectonalid          | < 10                              |
|----------------------------------------------------|-------------------------|--------------------------------------|------------|-------------------------|-----------|---------------------|-----------------------------------|
|                                                    |                         | Genal Acompanhamento Coaching        | j Melas    |                         |           |                     | Visitas e Justificativas          |
|                                                    |                         | 6                                    |            |                         |           |                     | Athidades do Pramotor             |
|                                                    |                         | Data Inicio *                        | Oata Fim * | Reporal                 |           | Filmi<br>Selections | Objetivos por Usuário             |
|                                                    |                         | Pegilo                               |            |                         |           |                     | Conseguen                         |
| Duris I-Maina Daimas<br>Dira Machenar Visila 12818 |                         |                                      | Propie     | ar harcienalitade 🔹 🔍 😡 | 8.4.0     |                     | Tarefao Promotor                  |
| elatório Atividades do Pr                          | omotor                  |                                      |            |                         |           |                     | Ajuda de Custa Contra             |
| Promotor/Vendedor Q Supe Oversr                    | war O tordeader O torde |                                      |            |                         |           | oras Trabalhadas    | Relatório de Auditoria<br>Jornada |
| Outs Inice -                                       |                         |                                      | bearins t  |                         |           | slocamento.         | Facuramento                       |
| Supervice                                          |                         | *                                    | Ponutor    |                         | ~         |                     | Faturamento Pedido                |
| Rividade                                           | Selectore .             | *                                    |            |                         |           |                     | Produtividade e Ociocio           |
| Fittes Selectorador                                |                         |                                      |            |                         |           |                     |                                   |
| 790                                                |                         | tate -                               |            |                         |           |                     |                                   |
| Nerthan 1010 articlosado                           |                         |                                      |            |                         |           |                     |                                   |
| Equitarian                                         |                         |                                      |            |                         |           |                     |                                   |
|                                                    |                         |                                      |            |                         |           |                     |                                   |
| Own Owner Owner                                    | -                       |                                      |            |                         |           |                     |                                   |

|                      |            | ATIVIDAD | ES DO PROMOTOR<br>Periodo:<br>Prenostr/verodos: 108 - ANA CARLA MUNIZ MELO | 30/08/2023                                                                         | a 30/08/2023 |  |
|----------------------|------------|----------|----------------------------------------------------------------------------|------------------------------------------------------------------------------------|--------------|--|
| Atividade            | Data       | Hora     | Coordenadas                                                                | Detalhes                                                                           |              |  |
| Check-in             | 30/08/2023 | 15:39:54 | -16.6468388, -49.1787113                                                   | Ponto de Venda: 14 - AGUIAR E RODRIGUES LTDA                                       |              |  |
| Check-out            | 30/08/2023 | 15:40:39 | -16.6469187, -49.1786887                                                   | Ponto de Venda: 14 - AGUIAR E RODRIGUES LTDA                                       |              |  |
| Check-in             | 30/08/2023 | 15:41:22 | -16.6469187, -49.1786687                                                   | Ponto de Venda: 14 - AGUIAR E RODRIGUES LTDA                                       |              |  |
| Check-out Automático | 30/08/2023 | 15:56:22 | -16.6468765, -49.1787047                                                   | Ponto de Venda: 14 - AGUIAR E RODRIGUES LTDA, Check-out<br>automático por horário. |              |  |

2.2 Na tela inicial clique no ícone do lado esquerdo superior da tela e selecione a opção Visitas e Justificativas e preencha as informações de acordo com o que deseja ter acesso no relatório.

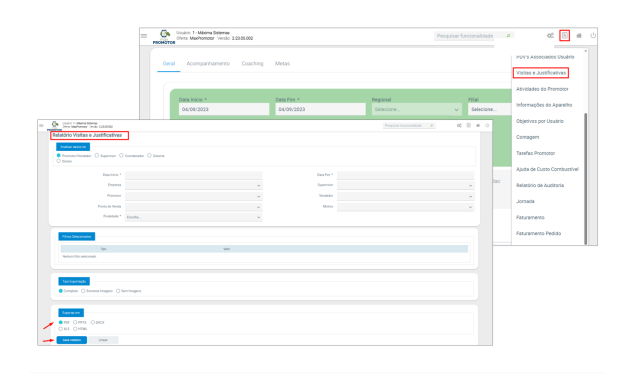

| Μ        | laxi           | Ma TECH                 | VISITAS E JUSTIFICATIVAS                      |            |          |          |            |            |              |  |
|----------|----------------|-------------------------|-----------------------------------------------|------------|----------|----------|------------|------------|--------------|--|
|          |                |                         |                                               |            |          |          | Período:   | 30/08/2023 | a 30/08/2023 |  |
| Supervis | or: 8 - CAMILA | COELHO DE JESUS         | Promotor/Vendedor: 108 - ANA CARLA MUNIZ MELO |            |          |          |            |            |              |  |
| Cod      | Agendado       | Razao Social            | Nome Fantasia                                 | Data       | Checkin  | Checkout | Finalidade | Motivo     | Observação   |  |
| 14       | N              | AGUIAR E RODRIGUES LTDA | ESSENCIAL SOBRAL                              | 30/08/2023 | 15:39.54 | 15:40:39 | Visita     |            |              |  |
| 14       | N              | AGUIAR E RODRIGUES LTDA | ESSENCIAL SOBRAL                              | 30/08/2023 | 15:41:22 | 15:56:22 | Fora da    | nul        |              |  |

#### Voltar

2.3 No menu lateral esquerdo em Ações e Acompanhamentos, clique em Acompanhamento On-line.

| Cherry MacPoneter Verdo       | 1 23 05 002    |                              |          | Pesquisar funcionalidade 🛛 🖉                | 0; [] # | Ů |
|-------------------------------|----------------|------------------------------|----------|---------------------------------------------|---------|---|
| Deshboard                     |                |                              |          |                                             |         |   |
| Ações e Acompanhamentos       | Coaching Metas |                              |          |                                             |         |   |
| Acompanhamento Onine          |                |                              |          |                                             |         |   |
| 📢 Ações no Ponto de Vensia    | Data film *    |                              | Begional | 754                                         |         |   |
| Envio de Relatórios por Email | 04/09/2023     |                              |          | v Selecione                                 | ~       |   |
| O Informações do Apareiho     |                |                              |          |                                             |         |   |
| Trenerrento e Incentivo       |                |                              |          |                                             |         |   |
| Cadastron                     |                | Pinçultar                    | Limpar   |                                             |         |   |
| Galeria de Fotos              |                | Colaboradores:               |          | Média Horas Trabalhadas:                    |         |   |
| Objetivos e Metas             |                | Com Roteiro:<br>Sem Roteiro: |          | Média Horas Ociosas:<br>Média Deslocamento: |         |   |
| Pesquisias e Tarefias         |                | Fora de Rota:                |          |                                             |         |   |
| Jornada de Trabalho           |                |                              |          |                                             |         |   |
| Rotas e Agendas               |                | ,                            | -titel   |                                             |         |   |

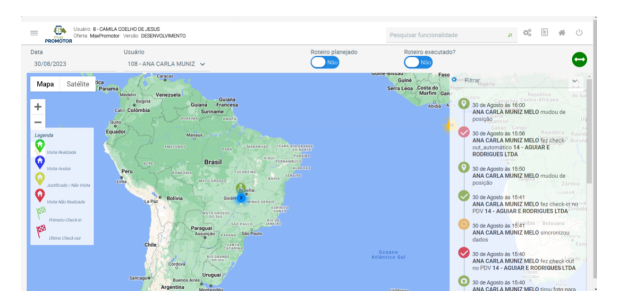

### ATENÇÃO

- Caso o promotor utilize a saída da jornada de trabalho automática, o parâmetro de checkout automático é ignorado, prevalecendo o horário da saída automática da jornada, pois já está sendo realizado uma saída do sistema de maneira automática.
- Lembrando que a janela de execução do check-out automático é de até 15 minutos após o horário definido na WEB. Pode haver complicações, como economia e otimização de bateria (essa informação contém no relatório de informações do aparelho). Para aparelhos do tipo Samsung, é necessário realizar o seguinte tutorial para desativar alguns modos de economia que a marca coloca como padrão. O vídeo tutorial disponível abaixo.

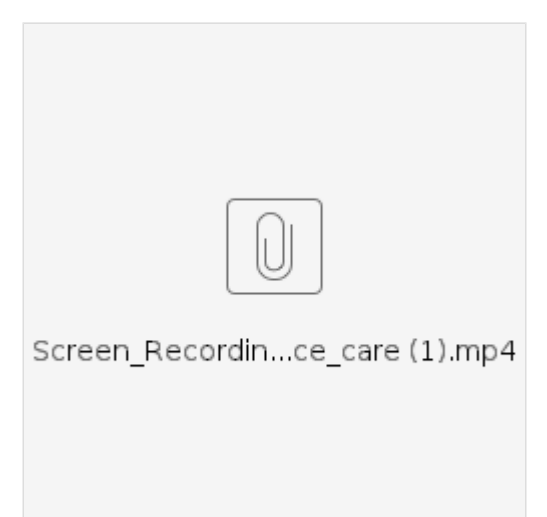

Voltar

Artigo validado por Murillo Alves

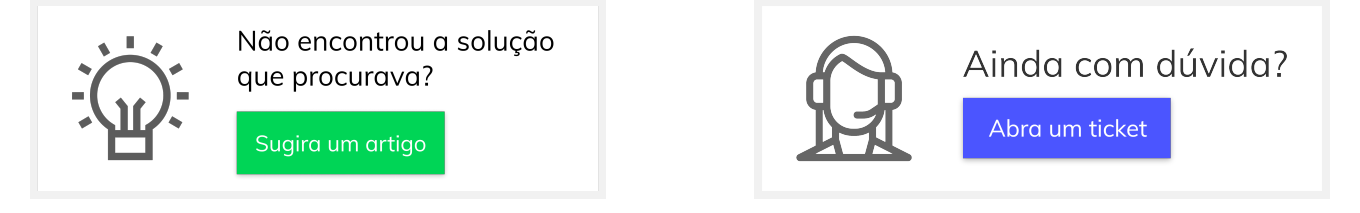